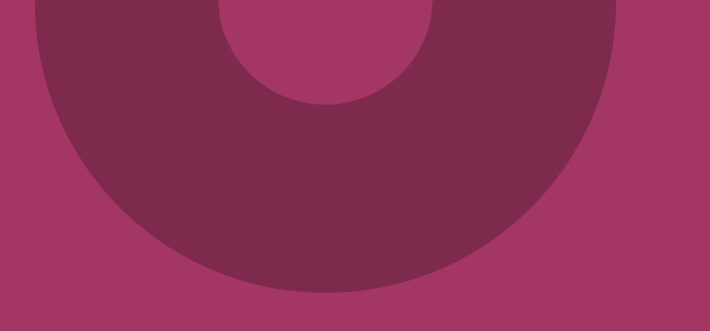

# Beställning av teknisk anslutning (TAKning) – Intygstjänster/Webcert Fristående

www.inera.se

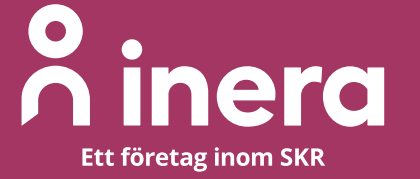

## Anslutning Intygstjänster Webcert Fristående

- Den här instruktionen beskriver hur du beställer en anslutning till Intygstjänster Webcert Fristående via Ineras Beställningsstöd.
- Instruktionen gäller för den tjänsteproducent och -konsumentanslutning som krävs för er som valt SITHS-korts inloggning till Webcert Fristående.

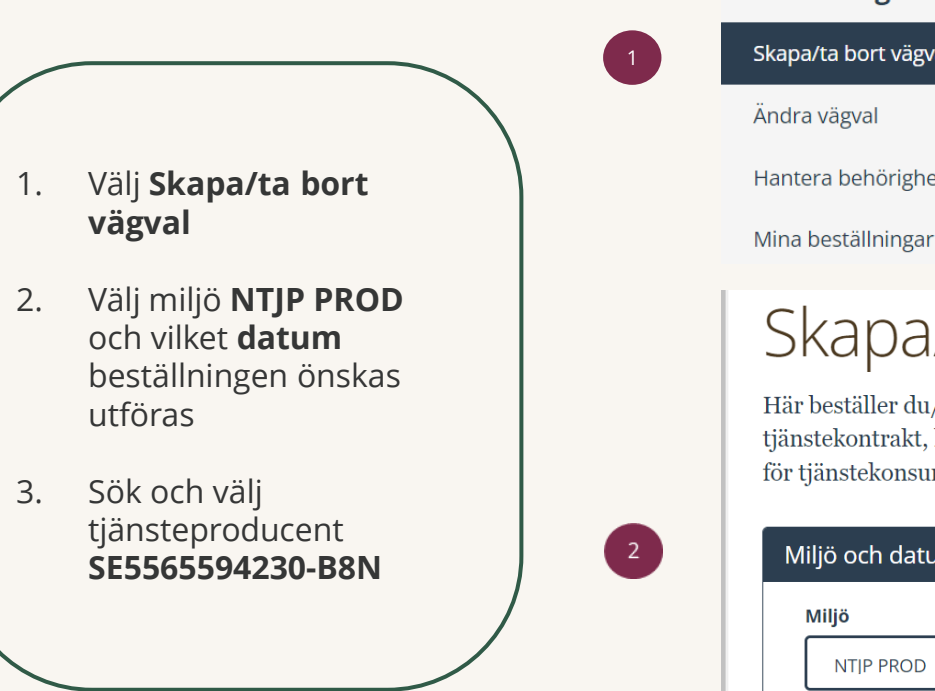

| Beställning          |  |  |  |
|----------------------|--|--|--|
| Skapa/ta bort vägval |  |  |  |
| Ändra vägval         |  |  |  |
| Hantera behörigheter |  |  |  |
|                      |  |  |  |

### Skapa/ta bort vägval

Här beställer du/tar bort vägval för en tjänsteproducent i vald plattformsmiljö genom att ange miljö, tjänsteproducent, tjänstekontrakt, logisk/a adressat/er och anropsurl/-er. Du kan även beställa och ta bort anslutning gällande adresseringsbehörighet för tjänstekonsument/er till valda vägval.

| MILLS | Öngkat utförandadatum (anges ei för utförande enarast) 🖲 |
|-------|----------------------------------------------------------|
|       | onskat utforandedatum (anges ej for utforande snarast) 🛡 |

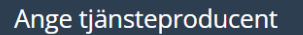

[SE5565594230-B8N] Inera AB -- Intygstjänster -- Intygstjänsten

- Sök efter tjänstekontrakt SendMessageToCare och välj senaste versionen
- 2. Välj Lägg till logiska adressater för alla tjänstekontrakt du valt
- 3. Välj flik Sök efter logisk adressat och antingen skriv HSA-id för den vårdenhet som ska hantera intyg i sökfältet eller markera den rätta logiska adressaten genom att bocka i rutan under Trädvy. Upprepa punkt 3 om du ska registrera fler vårdenheter. Kontrollera att endast den logiska adressaten som ska anslutas visas under rubriken Namn.

|--|

#### SendMessageToCare

[clinicalprocess:healthcond:certificate] Intygshantering

#### SendMessageToCare v2

SendMessageToCare v1

#### Lägg till/ta bort logiska adressater för hämtning och/eller uppdatering av information

Lägg till de logiska adressater som en behörig konsument ska kunna använda, alternativt inte ska kunna använda. Vad som används som logisk adressat beror på vilken tjänstedomän beställningen gäller.

- Lägg till logiska adressater för alla tjänstekontrakt du valt
- 🔘 Ta bort logiska adressater för alla tjänstekontrakt du valt

#### Lägg till logiska adressater för alla tjänstekontrakt du valt

| Sök efter logisk adressat                          | Lägg till ny logisk adressat         | Nyva | alda logiska adressater (1)         |                       |
|----------------------------------------------------|--------------------------------------|------|-------------------------------------|-----------------------|
|                                                    |                                      | Sö   | ik bland nyvalda logiska adressater |                       |
|                                                    | >>                                   |      | Namn                                | Adressid              |
| Attendo Balder båge 14<br><b>SE5561485169-115J</b> | l                                    | ×    | Attendo Balder båge 14              | SE5561485169-<br>115J |
| 🕀 🗆 Almaso för tar                                 | ndvården AB [SE5564844115-0001]      |      |                                     |                       |
| 🕀 🗆 Ambea AB [SE                                   | 5568010788-0001]                     |      |                                     |                       |
| 😑 🗆 Attendo Sverig                                 | e AB [SE5561485169-0001]             |      |                                     |                       |
| 💋 🗆 Attend                                         | o Almvägen [SE5561485169-1362]       |      |                                     |                       |
| 💋 🗹 Attend                                         | o Balder båge 14 [SE5561485169-115J] |      |                                     |                       |
| ø 🗆 Attend                                         | o Bergtallsvägen [SE5561485169-104P] |      |                                     |                       |

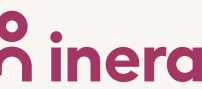

 $\sim$ 

 Låt förvald version av RIVTA stå: RIVTABP21.
Välj förvald URL genom att klicka i fältet Välj bland befintliga URL:er eller fyll i en ny: URL: https://webcert.ntjp.intyg stjanster.se/services/send -message-to-care/v2.0

 Välj
Adresseringsbehörighet ska begäras i samband med denna beställning

 Sök efter tjänstekonsument
SE5565594230-B31 och klicka på dubbelpilen för att välja den.

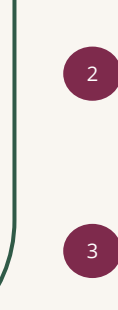

Redigera version av RIVTA-profil och URL för SendMessageToCare v2 (clinicalprocess:healthcond:certificate)

\* Välj bland befintliga URL:er eller fyll i en ny

Version av RIVTA-profil **(** 

RIVTABP21

https://webcert.ntjp.intygstjanster.se/services/send-message-to-care/v2.0

#### Lägg till adresseringsbehörighet för tjänstekonsument

För att anslutningen ska fungera mellan tjänstekonsument och tjänsteproducent måste även tjänstekonsumenten vara ansluten till tjänstekontrakten, samt ha adresseringsbehörighet till de logiska adressaterna. För tjänstekonsument/er som ska vara anslutna till tjänstekontrakten kan du i detta flöde även begära adresseringsbehörighet till de nya logiska adressater du angivit ovan.

O Adresseringsbehörighet begärs i separat beställning alternativt finns redan för tjänstekonsument/er genom öppen-/standardbehörighet

• Adresseringsbehörighet ska begäras i samband med denna beställning

#### Sök efter tjänstekonsument

[SE5565594230-B31] Inera AB -- Intygstjänster -- Intygstjä

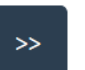

#### Vald/a tjänstekonsument/er

inga tjänstekonsumenter valda

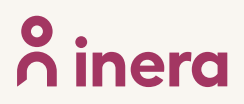

Telefon

Namn

- 1. Finns det någon Övrig information?
- Kontrollera uppgifter för Beställare. Välj Se sammanfattning och beställ om du vill genomföra beställningen, välj Spara beställning om du vill fullfölja beställningen vid ett senare tillfälle. Väljer du att spara beställningen, hittar du den under Mina beställningar i vänstermenyn.
- Kontrollera uppgifter i Sammanställning för bekräftelse. Välj Skicka beställning om du är klar eller Tillbaka för att ändra uppgifter.

Beställningen hanteras av Inera Kundservice. Bekräftelse och ärendenummer på beställningen skickas till e-postadressen du angivit under beställare

| L                          |                                              |                                            |                          |                  |
|----------------------------|----------------------------------------------|--------------------------------------------|--------------------------|------------------|
| Beställare                 |                                              |                                            |                          |                  |
| Beställare arnamn          |                                              | HSA-ID                                     |                          |                  |
| * E-postadress             |                                              | Roll                                       |                          |                  |
| * Telefon                  |                                              |                                            |                          |                  |
|                            |                                              | Spara                                      | a beställning Se sammanl | fattning och bes |
| -                          |                                              |                                            |                          |                  |
| Sammans                    | ställning för bekr                           | äftelse                                    |                          |                  |
| Du har begärt följande änd | lringar. Granska att det är korrekt och bekr | äfta därefter genom att klicka på 'Beställ |                          |                  |
| Miljö och datum för and    | dring ♥<br>Datum för ändring                 | I Janstekonsument                          | Namn på system           |                  |
|                            | dresseriasse skärisket af fäligade tiänste   |                                            | or                       |                  |

E-post

Roll

Spara beställning

Skicka beställning

<sup>∧</sup> inera

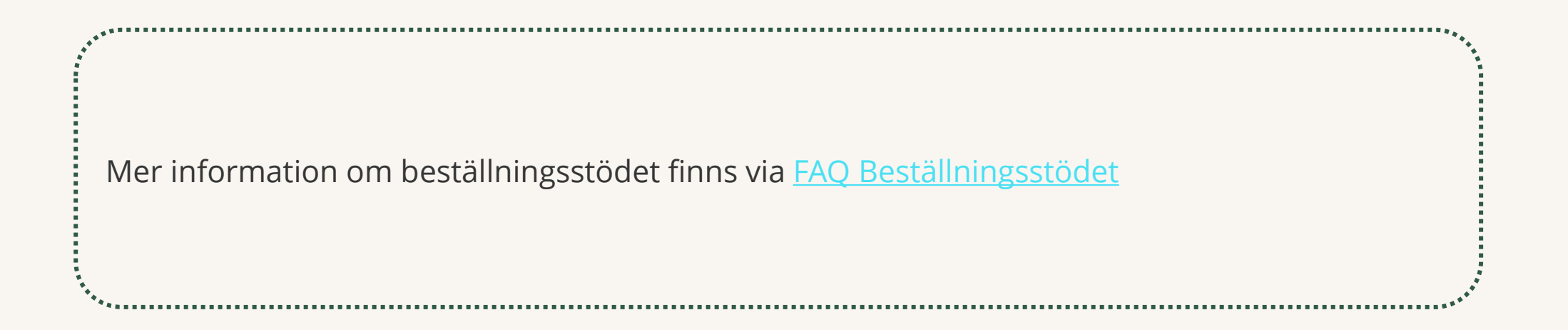

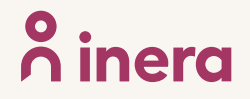